## **Team Members**

## How to Register for a SCORE Trip through Managed Missions

## Follow the instructions listed below.

<u>Step 1: To submit your application</u> – Copy and paste the following URL address to your browser and follow the prompts. <u>https://scoreintl.managedmissions.com/MissionApplication/Start/4419</u>

Step 2: You will see this first prompt (example below). If you have not completed a Managed Missions application for a previous SCORE trip select "I don't have a ManagedMissions login".

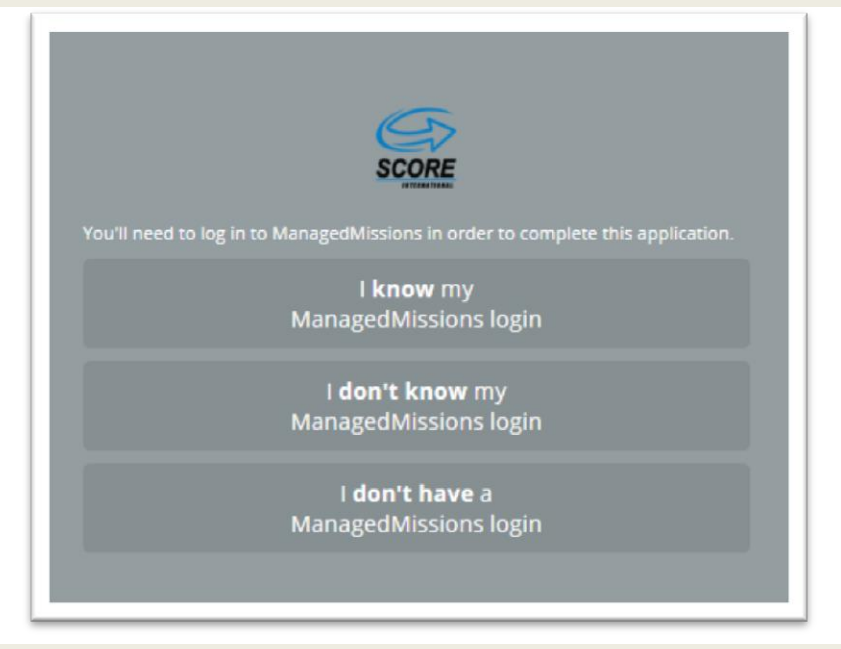

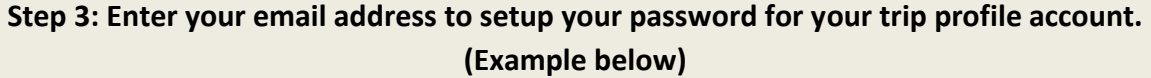

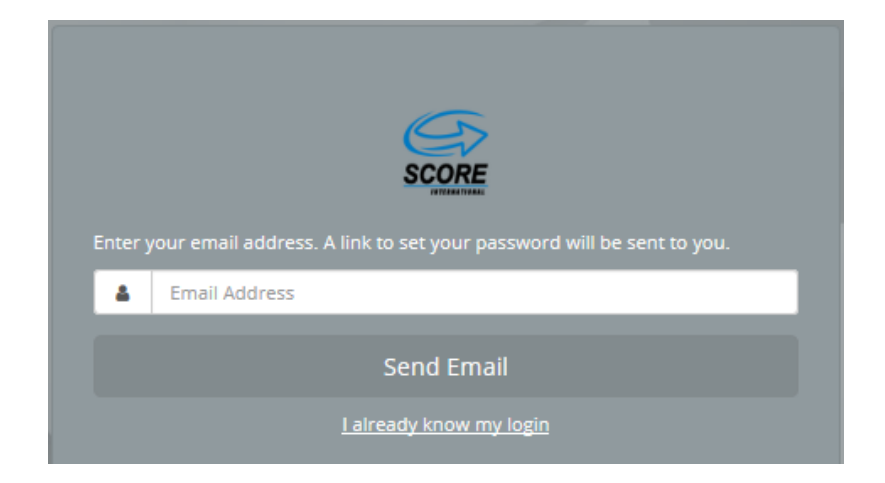

## Step 4: Check your email. You will receive a message from Managed Missions. (Example)

| • | Managed Missions <go@managedmissions.com><br/>to me  </go@managedmissions.com>                                                       |  |  |  |
|---|----------------------------------------------------------------------------------------------------|--|--|--|
|   | Use the link below to set the password for "Your Email Listed" at scoreintl.managedmissions.com.                                     |  |  |  |
|   | If you did not request this email or requested it accidentally, simply ignore this email and no change will be made to your account. |  |  |  |

Click on "**Set My Password**" make sure to write down your password because you will need it every time you login to Managed Missions.

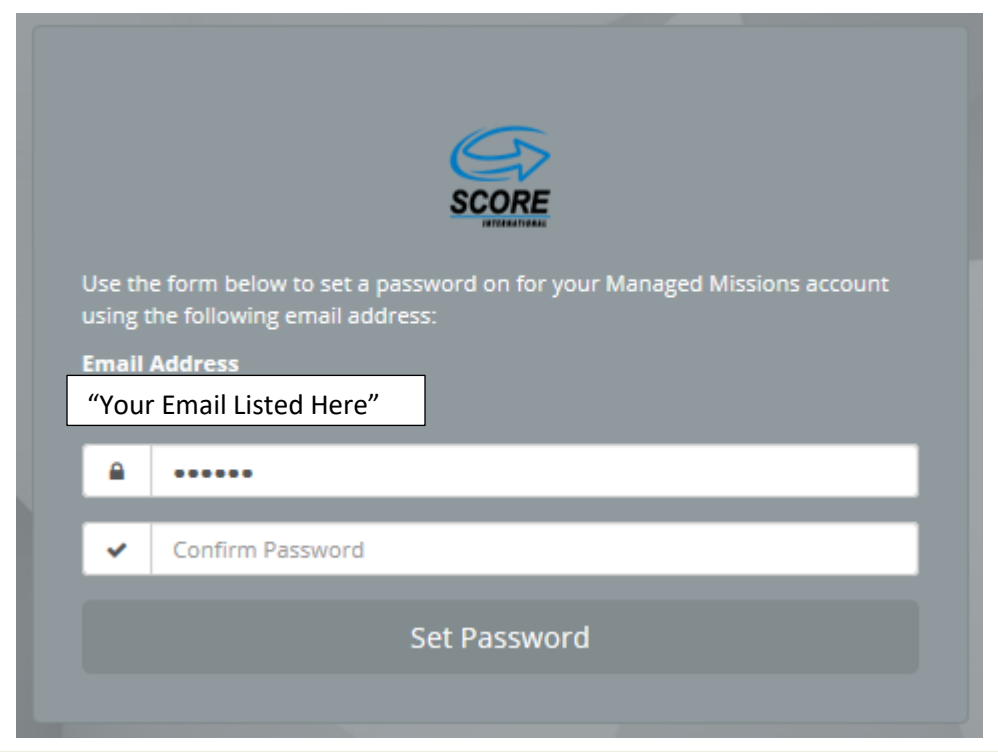

**Step 5: Begin the Application Process. Fill out the required information and follow the prompts.** \*If you are waiting on your passport, go ahead and submit the application. You can add the passport number later.

| irst Name *   | Nickname        |               |
|---------------|-----------------|---------------|
| liddle Name   | Last Name       | *             |
| ldress 1 *    |                 |               |
| ddress 2      |                 |               |
| lity *        | State *         | Postal Code * |
| hone Number * | Gender *        | Birth Date *  |
|               | Please Select V | MM/DD/YYYY    |
| Śhirt Size *  |                 |               |

Step 6: Near the end of your application choose the trip name listed in your trip leader's email.

| erred Trip        |        |
|-------------------|--------|
| ase choose a trip | ~      |
| Go Back   Save    | → Next |

Step 7: When your application is finished, click on "Submit application" and it will be sent for approval. You will receive an email confirming the approval and that you are added to the trip. To reenter the site go to <u>https://scoreintl.managedmissions.com/</u> to view your trip information.

| Please answer the following questions                                                                                                    |          |  |  |  |  |
|----------------------------------------------------------------------------------------------------|----------|--|--|--|--|
| Medical Release                                                                                                    | (        |  |  |  |  |
| decisions regarding medical emergencies on my behalf if I am unable to<br>also agree with the terms in the Policy & Procedure for travelers.*<br>Traveler Description* | do so. I |  |  |  |  |
| Please select one                                                                                                    | ~        |  |  |  |  |
| Short Size                                                                                                    |          |  |  |  |  |
| Jersey Size                                                                                                    |          |  |  |  |  |
| ← Go Back Save Submit Application                                                                                                    |          |  |  |  |  |
| In order to return to your saved application, please use the following link:<br>https://scoreintl.managedmissions.com/MissionApplication/Start/9419                    |          |  |  |  |  |